## Comment choisir son extension pour chaque document

Dans le digiscrap et la retouche d'image, nous avons besoin de 3 extensions.

Le .xcf Le .jpg Le .png

## Le .xcf

C'est l'extension du gimp. Cette extension est primordiale quand vous travaillez sur une page qui contient plusieurs calques. Le .xcf vous permet d'enregistrer votre travail sans écraser vos calques. Vous pouvez fermer et ouvrir votre document à volonté sans perdre les détails de votre travail.

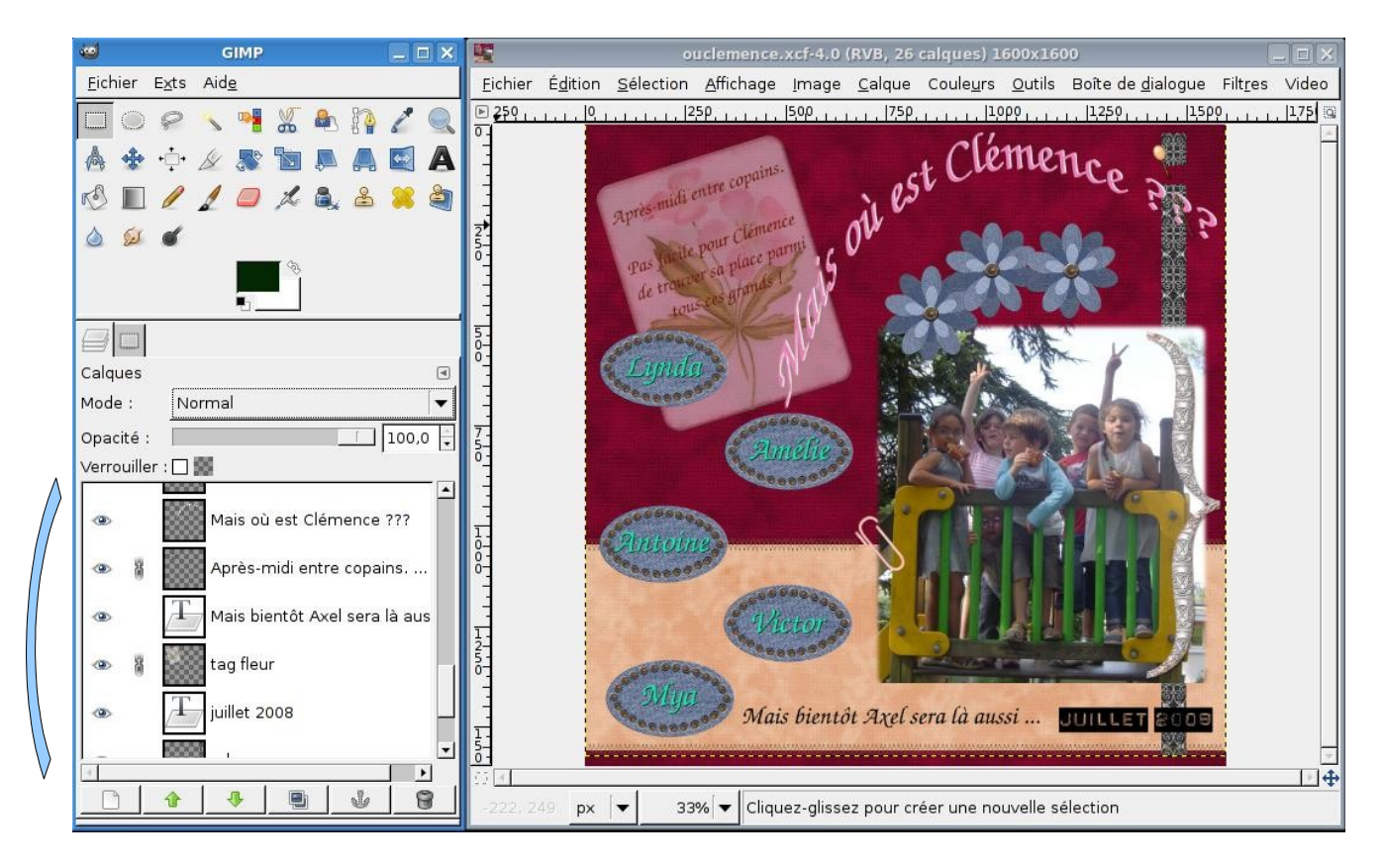

Vous pouvez voir que mon document comporte tous ses calques et que je peux modifier mon document final comme bon me semble.

Une fois votre document finalisé, vous devez en faire une image lisible par tous, c'est à ce moment là qu'entre en jeu le .jpg

Le .jpg est la plus usité des extensions pour la bonne raison qu'elle est la plus légère. Mais elle a le gros désaventage d'être destructrice d'image. Le .jpg pour être imprimable doit être en résolution 300 dpi OBLIGATOIREMENT !!! (pour la résolution, je vous rappelle le chemin « image-echelle et taille de l'image » )

Pour transformer votre .xcf en .jpg vous allez utiliser l'outils « Enregistrer sous » pour créer un nouveau document indépendant de votre .xcf.

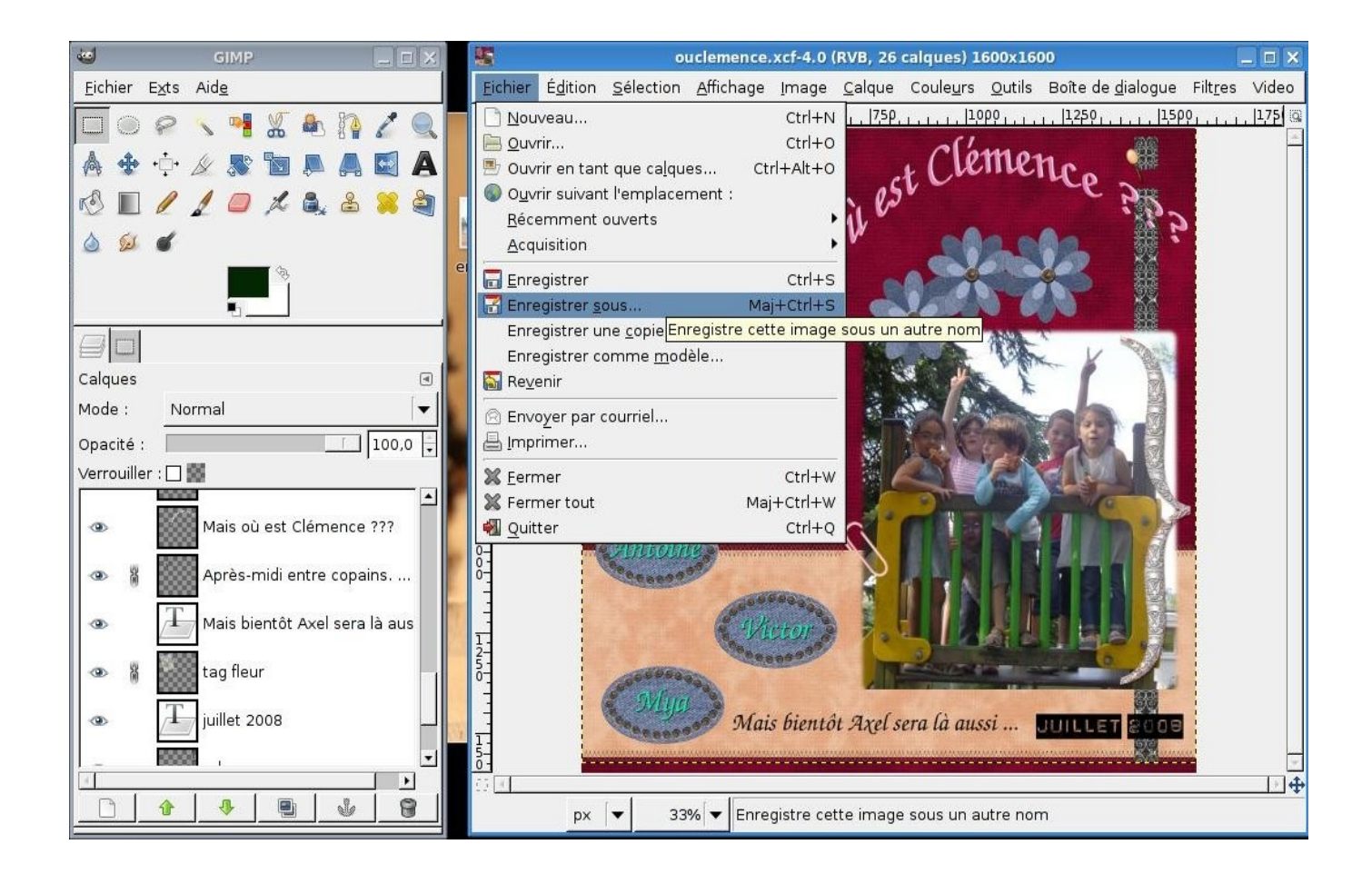

## La fenêtre suivante s'ouvre

| 5                                                            |                          | Enregistrer l'image |                     |          |                     |       |
|--------------------------------------------------------------|--------------------------|---------------------|---------------------|----------|---------------------|-------|
| <u>N</u> om :                                                | ouclemence.jpg           |                     |                     |          |                     |       |
|                                                              | er : DBureau             |                     |                     |          |                     | -     |
|                                                              | iers                     |                     |                     |          |                     |       |
| Ideal-ie Desk                                                | ttop                     |                     |                     |          | <u>C</u> réer un do | ssier |
| Raccourcis                                                   | Nom                      |                     | ▼ Modifié           | TA D     | Aperçu              |       |
| 🔍 Rechercher                                                 | 🛅 tuto scrap             |                     | Aujourd'hui à 22:38 |          |                     |       |
| 🛞 Récemment utilisés                                         | 🗋 17.jpg                 |                     | 13/05/2008          |          |                     |       |
| 🗋 ideal-ie                                                   | 🗋 ameliejn9.jpg          |                     | 05/08/2008          |          |                     |       |
| 📑 Bureau                                                     | 🗋 courgette_facie.png    |                     | Aujourd'hui à 21:36 | 5        | 0.0                 |       |
| Système de fichiers                                          | enfants.png              |                     | 11/08/2008          |          |                     |       |
|                                                              | fauteuil_Interlude.jpg   |                     | 20/08/2008          |          | Aucune sélection    |       |
|                                                              | 📄 machines de nantes.jpg |                     | 09/07/2008          | -        |                     |       |
|                                                              | 🗋 marcar9.jpg            |                     | 05/08/2008          |          |                     |       |
|                                                              | n ouclemence.xcf         |                     | 21/08/2008          | •        |                     |       |
| Ajouter Enlever                                              |                          | Toutes les images   |                     |          |                     | -     |
| ▼ Sélectionner le <u>t</u> ype de                            | fichier (Image JPEG)     |                     |                     |          |                     |       |
| Type de fichier                                              |                          |                     |                     | Extens   | ions                | 1-    |
| Image DICOM (Digital Imaging and Communications in Medicine) |                          |                     | dcm,dicom           |          |                     |       |
| Image GIF                                                    |                          |                     |                     | gif      |                     |       |
| Image JPEG                                                   |                          |                     | jpg,jpeg,jpe        |          |                     |       |
| Image PBM                                                    |                          |                     | pbm                 |          |                     |       |
| Image PGM                                                    |                          |                     |                     | pgm      |                     |       |
| Image PNG                                                    |                          |                     |                     | png      |                     |       |
| Image PNM                                                    |                          |                     |                     | pnm      |                     | •     |
| Aid <u>e</u>                                                 |                          |                     | E                   | nregistr | er XA <u>n</u> nule | r     |

Vous pouvez garder le même nom de document et ne changer que l'extension. Le menu « Sélectionner le type de fichier » est un menu déroulant, cliquez sur la flèche pour voir apparaître toutes les extensions possible et décendez jusqu'à « image JPEG »

Cette fenêtre apparaît :

| 6    | Exporter fichier                                                                                 | ×  |
|------|--------------------------------------------------------------------------------------------------|----|
|      | Votre image devrait être exportée avant d'être<br>enregistrée en JPEG pour les raisons suivantes | :  |
| 000  | Le greffon JPEG ne peut gérer la transparence<br>Aplatir l'image                                 |    |
|      | La conversion exporter ne modifiera pas l'image d'origine                                        | N. |
| Aide | gnorer Exporter XAnnuler                                                                         |    |

Cliquez sur « exporter ». Par cette action, vos claques sont aplatis et donc hors de porté. Votre travail devient une image plate et donc définitive

Une nouvelle fenêtre apparaît :

| <b>e</b>                             | inregistrer en JPEG           | ×    |
|--------------------------------------|-------------------------------|------|
| <u>Q</u> ualité :                    | 9                             | 0 🛟  |
| Taille du <mark>f</mark> ichier : ir | nconnue                       |      |
| 🗌 Afficher l'aperç                   | çu dans la fenêtre d'image    |      |
| ▶ <u>O</u> ptions avan               | cées                          |      |
| <u>C</u> harger défauts              | <u>Enregistrer défauts</u>    |      |
| Aid <u>e</u>                         | Enregistrer 🏼 💥 A <u>n</u> nu | ıler |

Cliquez simplement sur « enregistrer »

Vous avez crée une image .jpg que vous pourrez insérer dans n'importe quel document.

## Le.png

Le .png est une extension importante car elle permet de gérer la transparence.

Si vous découpez une image de manière arrondie par exemple, le .png est indispensable pour ne pas avoir de cadre autour.

Prenez la sélection élyptique et cadrer votre image

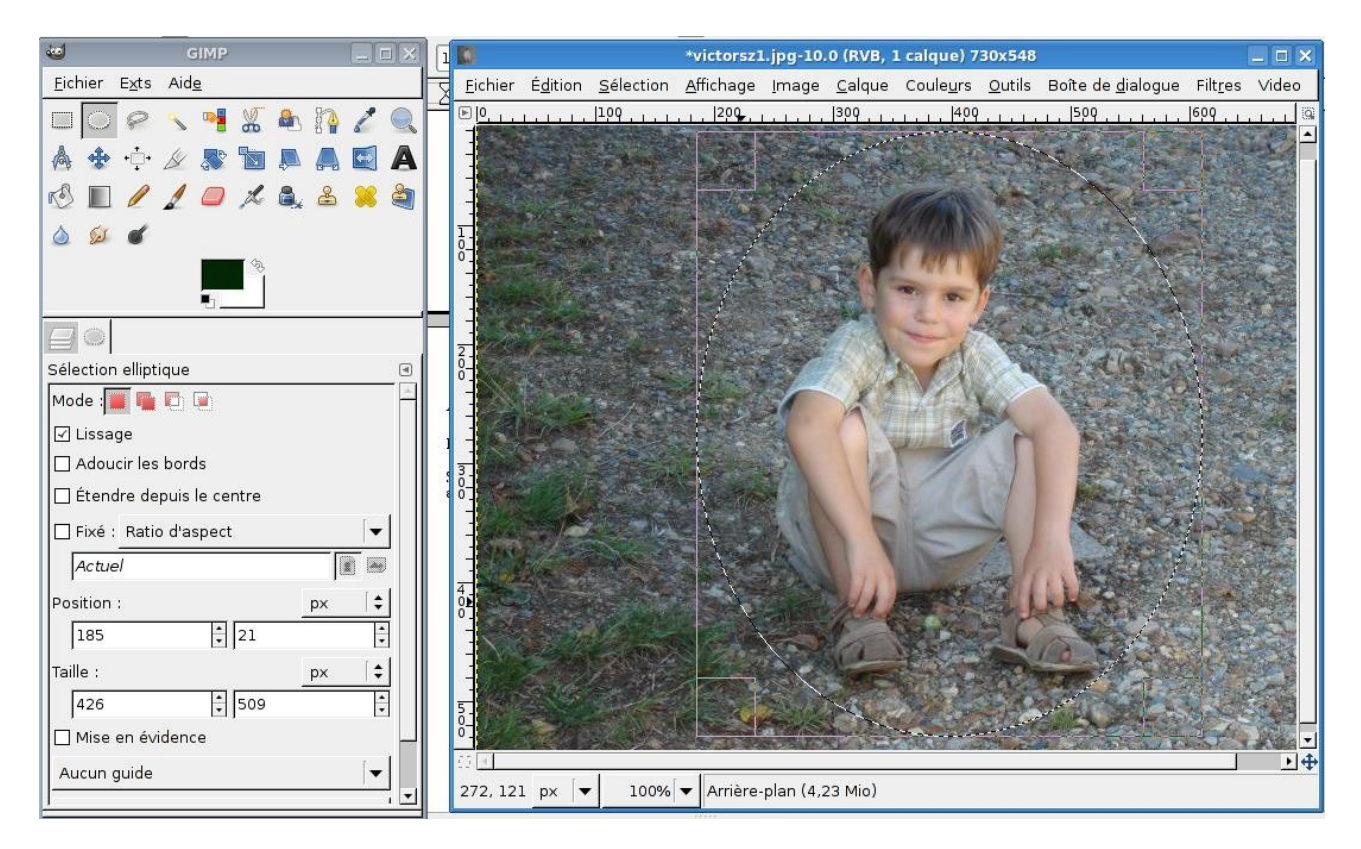

faites un ctr+C pour copier la selection et aller dans « Edition-coller comme-nouvelle image »

une nouvelle fenêtre s'ouvre :

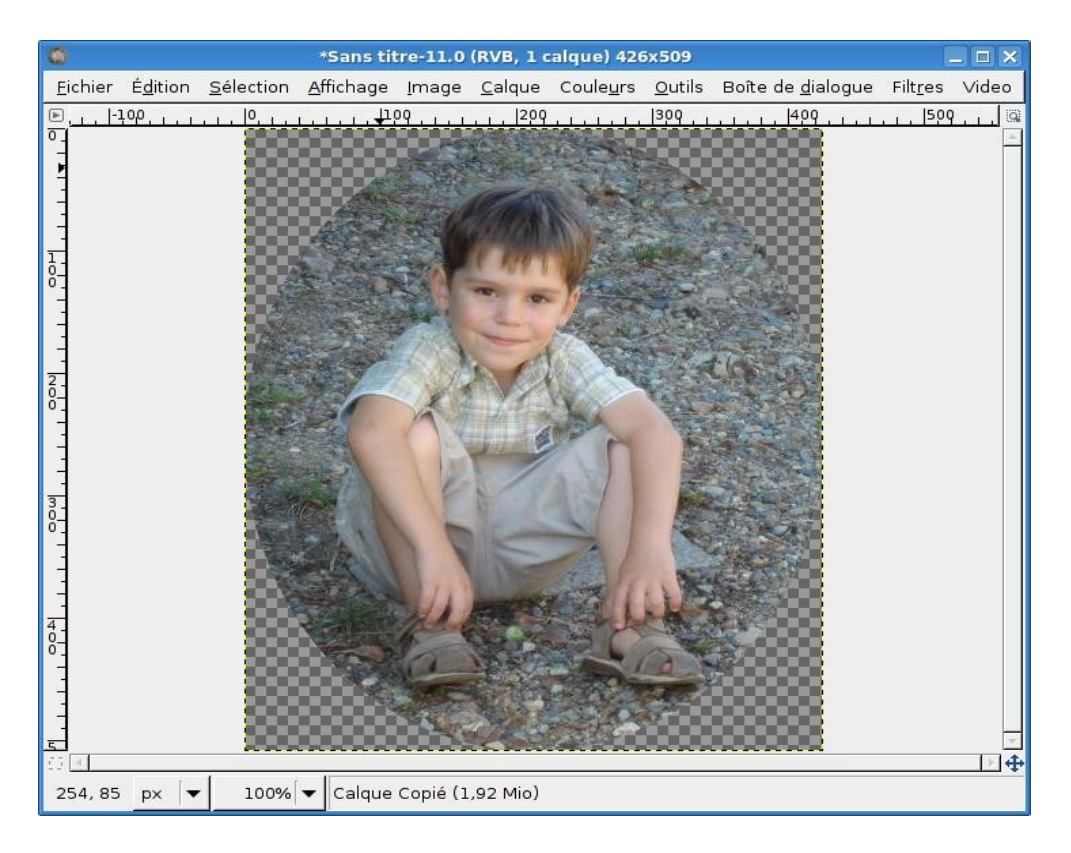

Comme je vous l'ai dit dans le tuto de présentation, le damier gris symbolise la transparence.

Allez dans « image-enregistrer sous »

|                                    | E                                     | nregistrer l'image |              |                            |
|------------------------------------|---------------------------------------|--------------------|--------------|----------------------------|
| <u>N</u> om :                      | victorl.png                           |                    |              |                            |
| Enregistrer dans le <u>d</u> ossie | r : 🖪 Bureau                          |                    |              | [+]                        |
| ▼ Parcourir d'autres dossi         | ers                                   |                    |              |                            |
| -<br>I deal-ie ☐Desk               | top                                   |                    |              | <u>C</u> réer un dossier   |
| Baccourcis                         | Nom                                   | •                  | Modifié      | Aperçu                     |
| 🔍 Rechercher                       | 🛅 tuto scrap                          |                    | Hier à 22:38 |                            |
| 🛞 Récemment utilisés               | 🗋 17.jpg                              |                    | 13/05/2008   |                            |
| 🗋 ideal-ie                         | 🗋 ameliejn9.jpg                       |                    | 05/08/2008   |                            |
| 📑 Bureau                           | C courgette_facie.png                 |                    | Hier à 21:36 |                            |
| 👩 Système de fichiers              | 📄 enfants.png                         |                    | 11/08/2008   |                            |
|                                    | <sup>1</sup> ] fauteuil_Interlude.jpg |                    | 20/08/2008   | Aucune sélection           |
|                                    | 📄 machines de nantes.jpg              |                    | 09/07/2008   |                            |
|                                    | 🗋 marcar9.jpg                         |                    | 05/08/2008   |                            |
|                                    | C ouclemence.xcf                      |                    | 21/08/2008 💌 |                            |
| Ajouter Enlever                    |                                       | Toutes les images  |              | •                          |
| ▼ Sélectionner le <u>t</u> ype de  | fichier (Image PNG)                   |                    |              |                            |
| Type de fichier                    |                                       |                    | Exte         | nsions                     |
| Image JPEG                         | Image JPEG / Jpg,jpeg,jpe             |                    | beg,jpe      |                            |
| Image PBM                          | mage PBM pbm                          |                    |              |                            |
|                                    | nage PGM pgm                          |                    |              |                            |
| Image PNG                          | nage PNM png                          |                    |              |                            |
| Image PNM                          | age PDM prim                          |                    |              |                            |
| Image Photoshop                    |                                       |                    | pprin        |                            |
| age Photoshop                      |                                       |                    | psa          | •                          |
| Aid <u>e</u>                       |                                       |                    | Enregis      | strer 🛛 💥 A <u>n</u> nuler |

dans le menu déroulant « sélectionner le type de fichier » descendez pour trouver « image PNG » et enregistrez.

| 1                       | Enregistrer en PNG                                                      |  |  |
|-------------------------|-------------------------------------------------------------------------|--|--|
|                         | En <u>t</u> relacement (Adam7)                                          |  |  |
| $\checkmark$            | 🗹 Enregistrer la couleur d'arr <u>i</u> ère-plan                        |  |  |
|                         | 🗌 Enregistrer le gamma                                                  |  |  |
|                         | Enregistrer le d <u>é</u> calage de calque                              |  |  |
| $\square$               | Enregistrer la <u>r</u> ésolution                                       |  |  |
| •                       | ✓ Enregistrer la <u>d</u> ate de création                               |  |  |
| $\overline{\checkmark}$ | 🗹 Enregistrer un c <u>o</u> mmentaire                                   |  |  |
| $\checkmark$            | Enregistrer les valeurs de couleur pour les pixels <u>t</u> ransparents |  |  |
| Niv                     | veau de <u>c</u> ompression : 9 📮                                       |  |  |
|                         | <u>C</u> harger défauts <u>E</u> nregistrer défauts                     |  |  |
|                         | Aid <u>e</u> Enregistrer XA <u>n</u> nuler                              |  |  |

Gardez les option par défaut et cliquez directement sur « enregistrer »

Voici le résultat :

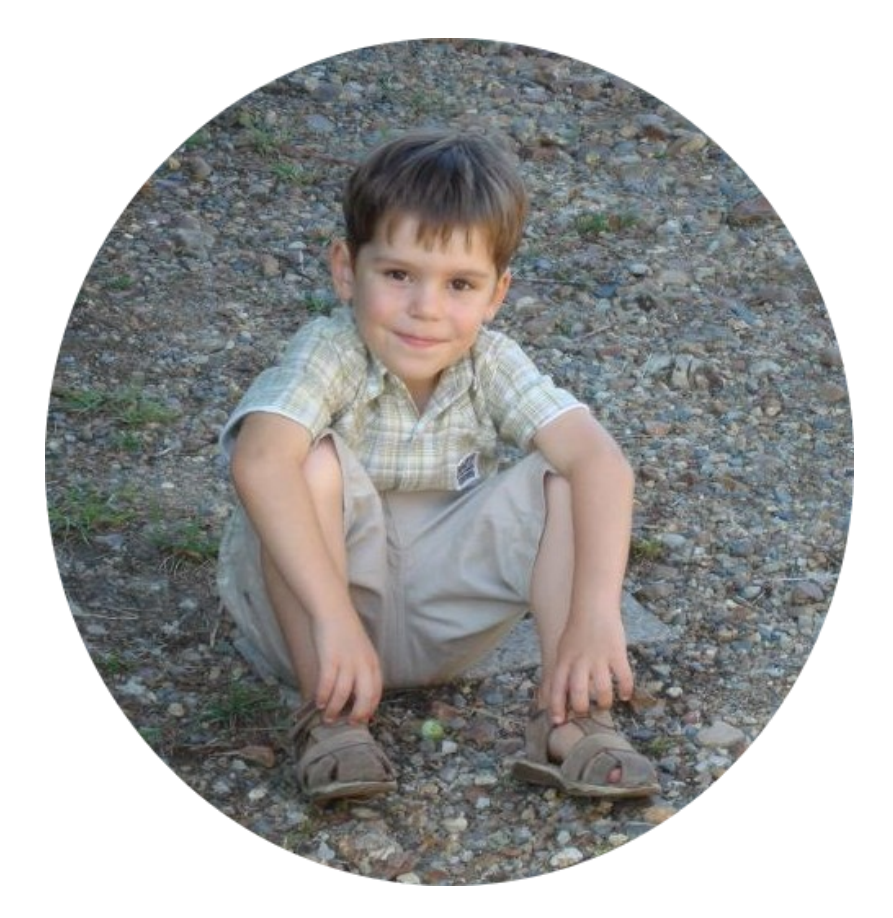

L'image est bien ronde et on ne voit pas de cadre autour.

Voici maintenant la même image en .jpg

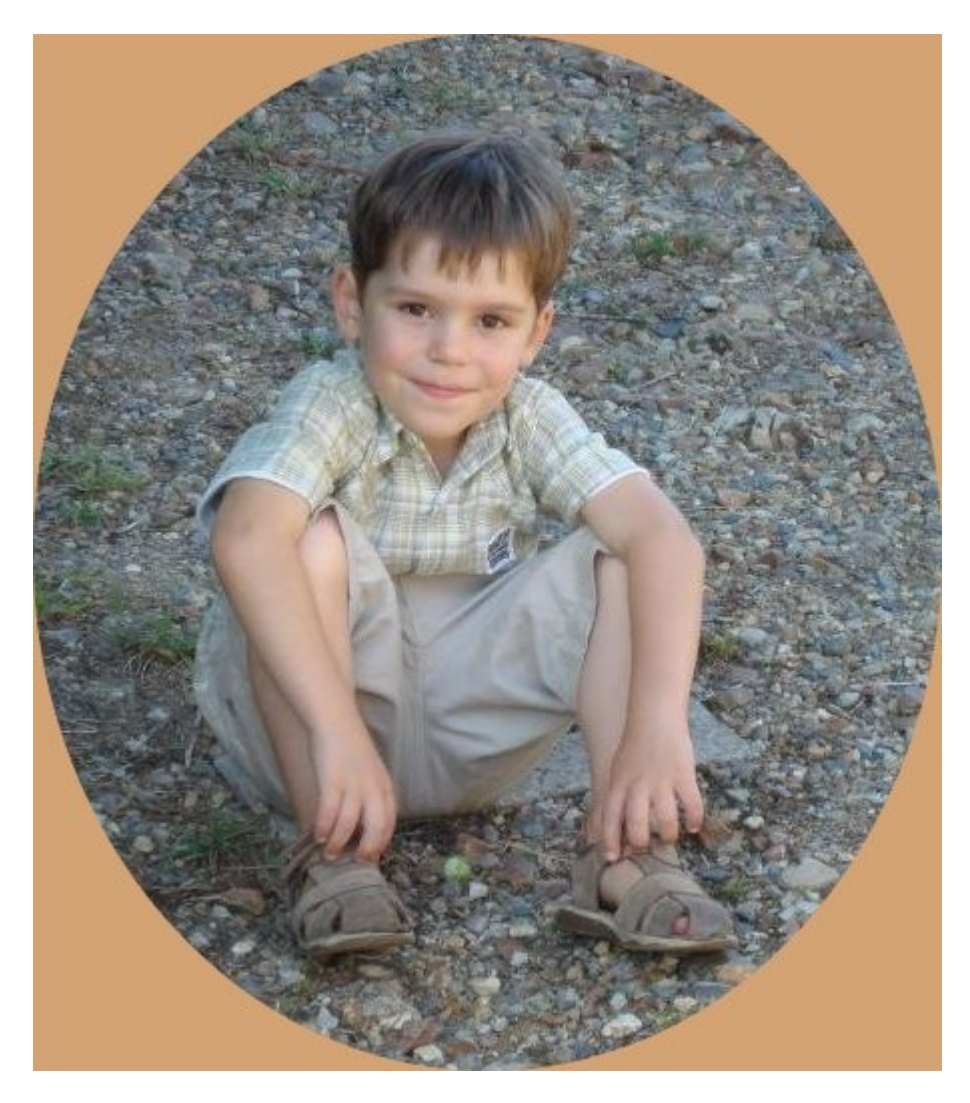

Le .jpg ne gérant pas la transparence, il met automatique un cadre de couleur autour de la sélection élyptique.

Le .png, vous servira énormément dans l'élaboration de vos tags en digiscrap.